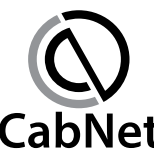

#### CABNET HOLDINGS BERHAD

(Registration No. 201401045803 (1121987-D))

(Incorporated in Malaysia)

# ADMINISTRATIVE GUIDE FOR THE FULLY VIRTUAL EGM

Date & Time:Friday, the 30th day of July 2021 at 10.00 a.m.Broadcast Venue:Online Meeting Platform provided by Tricor Investor & Issuing House<br/>Services Sdn Bhd in Malaysia

Meeting Platform : <u>https://tiih.online</u>

## PRECAUTIONARY MEASURES AGAINST THE CORONAVIRUS DISEASE ("COVID-19")

- The Securities Commission Malaysia ("SC") had, on 13 January 2021, announced that capital market entities supervised, licensed or registered by the SC shall operate in accordance with the applicable Standard Operating Procedures ("SOPs") issued by the authorities during the Emergency Ordinance and various forms of Movement Control Order ("MCO"). The SC had, on 1 June 2021, issued a revised Guidance Note on the Conduct of General Meetings for Listed Issuers ("SC Guidance Note") which states that only fully virtual meetings will be allowed during full MCO (FMCO), subject to the requirements under the prevailing and applicable SOPs.
- In line with the Government's directive and SC Guidance Note above to curb the spread of COVID-19, the Company will conduct the EGM on a fully virtual basis through live streaming and online remote voting via Remote Participation and Voting ("RPV") facilities which are available on Tricor Investor & Issuing House Services Sdn Bhd's ("Tricor") TIIH Online website at <u>https://tiih.online</u>.
- The venue of the EGM is strictly for the purpose of complying with Section 327(2) of the Companies Act 2016 which requires the Chairman of the Meeting to be at the main venue of the meeting. No shareholders/ proxy(ies) from the public will be physically present at the meeting venue.
- We strongly encourage you to attend the EGM via the RPV facilities. You may also consider appointing the Chairman of the Meeting as your proxy to attend and vote on your behalf at the EGM.
- Due to the constant evolving COVID-19 situation in Malaysia, we may be required to change the arrangements of the Company's EGM at short notice. Kindly check the Company's website or announcements for the latest updates on the status of the EGM.
- The Company will continue to observe the guidelines issued by the Ministry of Health and will take all relevant precautionary measures as advised.

## **REMOTE PARTICIPATION AND VOTING ("RPV") FACILITIES**

- The RPV facilities are available on Tricor's TIIH Online website at <u>https://tiih.online</u>.
- Shareholders are to attend, speak (in the form of real time submission of typed texts) and vote (collectively, "participate") remotely at the EGM using RPV facilities from Tricor.
- Kindly refer to "Procedures to Remote Participation and Voting via RPV Facilities" as set out below for the requirements and procedures.

# PROCEDURES TO REMOTE PARTICIPATION AND VOTING VIA RPV FACILITIES

 Please read and follow the procedures below to engage in remote participation through live streaming and online remote voting at the EGM using the RPV facilities:

# BEFORE THE EGM DAY

| Procedure        |                                               | Action          |                                                                                                    |  |
|------------------|-----------------------------------------------|-----------------|----------------------------------------------------------------------------------------------------|--|
| i. R<br>u:<br>O  | Register as a<br>ser with TIIH<br>Online      | •               | Using your computer, access to website at <u>https://tiih.online</u> .<br>Register as a user under the "e-Services". Select "Sign Up" and<br>followed by " <b>Create Account by Individual Holder</b> ". Refer to the<br>tutorial guide posted on the homepage for assistance.                           |  |
|                  |                                               | •               | Registration as a user will be approved within one (1) working day and you will be notified via email.                                                                                                    |  |
|                  |                                               | •               | If you are already a user with TIIH Online, you are not required to register again. You will receive an email to notify you that the remote participation is available for registration at TIIH Online.                                                                                                  |  |
| ii. S<br>re<br>E | ubmit your<br>equest to attend<br>GM remotely | •               | Registration is open from Thursday, 15 July 2021 until the day of EGM on Friday, 30 July 2021. Shareholder(s) or proxy(ies) or corporate representative(s) or attorney(s) are required to pre-register their attendance for the EGM to ascertain their eligibility to participate the EGM using the RPV. |  |
|                  |                                               | •               | Login with your user ID (i.e. email address) and password and select the corporate event: "(REGISTRATION) CABNET 2021 EGM".                                                                                                    |  |
|                  |                                               | •               | Read and agree to the Terms & Conditions and confirm the Declaration.                                                                                                    |  |
|                  |                                               | •               | Select "Register for Remote Participation and Voting".                                                                                                    |  |
|                  |                                               | •               | Review your registration and proceed to register.                                                                                                    |  |
|                  |                                               | •               | System will send an <b>email to notify</b> that your registration for remote participation is received and will be verified.                                                                                                    |  |
|                  |                                               | •               | After verification of your registration against the Record of Depositors as at 23 July 2021, the system will send you an <b>e-mail after 28 July 2021 to approve or reject</b> your registration for remote participation.                                                                               |  |
|                  |                                               | (Note<br>and-re | : Please allow sufficient time for approval of new user of TIIH Online egistration for the RPV).                                                                                                    |  |

## ON THE EGM DAY

|           |                                          | A /*                                                                                                    |  |  |
|-----------|------------------------------------------|----------------------------------------------------------------------------------------------------|--|--|
| Procedure |                                          | Action                                                                                                    |  |  |
| i.        | Login to TIIH<br>Online                  | Login with your user ID and password for remote participation at the EGM at any time from 9.00 a.m. i.e., 1 hour before the commencement of meeting at 10.00 a.m. on Friday, 30 <sup>th</sup> day of July 2021.                                                                                                    |  |  |
| ii.       | Participate<br>through Live<br>Streaming | • Select the corporate event: "(LIVE STREAM MEETING) CABNET 2021 EGM" to engage in the proceedings of the EGM remotely.                                                                                                    |  |  |
|           |                                          | • If you have any question for the Chairman/Board, you may use the query box to transmit your question. The Chairman/Board will try to respond to questions submitted by remote participants during the EGM. If there is time constraint, the responses will be e-mailed to you at the earliest possible, after the meeting. |  |  |

| Procedure   |                               | Action                                                                                                    |  |  |
|-------------|-------------------------------|----------------------------------------------------------------------------------------------------|--|--|
| iii. C<br>V | Online remote<br>oting        | Voting session commences from 10.00 a.m. on Friday, 30 <sup>th</sup> day of July 2021 until a time when the Chairman announces the end of th session.                                                                    |  |  |
|             |                               | Select the corporate event: "( <b>REMOTE VOTING</b> ) <b>CABNET 202</b><br><b>EGM</b> " or if you are on the live stream meeting page, you can select<br>" <b>GO TO REMOTE VOTING PAGE</b> " button below the Query Box. |  |  |
|             |                               | Read and agree to the Terms & Conditions and confirm th Declaration.                                                                                                    |  |  |
|             |                               | Select the CDS account that represents your shareholdings.                                                                                                    |  |  |
|             |                               | Indicate your votes for the resolutions that are tabled for voting.                                                                                                    |  |  |
|             |                               | Confirm and submit your votes.                                                                                                    |  |  |
| iv. E       | nd of remote<br>participation | Jpon the announcement by the Chairman on the conclusion of the EGM he Live Streaming will end.                                                                                                    |  |  |

#### Note to users of the RPV facilities:

- (i) Should your registration for RPV be approved, we will make available to you the rights to join the live stream meeting and to vote remotely. Your login to TIIH Online on the day of meeting will indicate your presence at the virtual meeting.
- (ii) The quality of your connection to the live broadcast is dependent on the bandwidth and stability of the internet at your location and the device you use.
- (iii) In the event you encounter any issues with logging-in, connection to the live stream meeting or online voting on the meeting day, kindly call Tricor Help Line at 011-40805616 / 011-40803168 / 011-40803169 / 011-40803170 for assistance or e-mail to <u>tiih.online@my.tricorglobal.com</u> for assistance.

## APPOINTMENT OF PROXY/CORPORATE REPRESENTATIVE/ATTORNEY

- For the purpose of determining whether a member shall be entitled to attend the EGM via RPV, the Company shall refer to the Record of Depositors and only a depositor whose name appears on the Record of Depositors as at 23 July 2021 shall be entitled to attend the said meeting or appoint proxies to participate and/or vote on his/her behalf.
- In view that the EGM will be conducted on a fully virtual basis, a member can appoint the Chairman of the Meeting as his/her proxy and indicate the voting instruction in the Form of Proxy.
- If you wish to participate in the EGM yourself, please do not submit any Form of Proxy for the EGM. You will not be allowed to participate in the EGM together with a proxy appointed by you.
- Accordingly, proxy forms and/or documents relating to the appointment of proxy/corporate representative/attorney for the EGM whether in hard copy or by electronic means shall be deposited or submitted in the following manner not later than Wednesday, 28 July 2021 at 10.00 a.m.:
  - (i) In Hard copy:

By hand or post to the Registered office at Suite 5.11 & 5.12, 5<sup>th</sup> Floor, Menara TJB, No. 9, Jalan Syed Mohd. Mufti, 80000 Johor Bahru, Johor;

# (ii) By Electronic form:

All shareholders can have the option to submit proxy forms electronically via TIIH Online and the steps to submit are summarised below:

| Procedure                                      | Actio                                         | n                                                                                                    |  |  |  |  |
|------------------------------------------------|-----------------------------------------------|----------------------------------------------------------------------------------------------------|--|--|--|--|
| i. Steps for Individual Shareholders           |                                               |                                                                                                    |  |  |  |  |
| Register as a User<br>with TIIH Online         | •                                             | Using your computer, access the website at <u>https://tiih.online</u> . Register as a user under the "e-Services". Select "Sign Up" and followed by " <b>Create Account by Individual Holder</b> ". Please refer to the tutorial guide posted on the homepage for assistance.               |  |  |  |  |
|                                                | •                                             | If you are already a user with TIIH Online, you are not required to register again.                                                                                                    |  |  |  |  |
| Proceed with<br>submission of form<br>of proxy | •                                             | After the release of the Notice of Meeting by the Company, login with your user name (i.e. email address) and password.                                                                                                    |  |  |  |  |
|                                                | •                                             | Select the corporate event: "CABNET 2021 EGM - SUBMISSION OF PROXY FORM".                                                                                                    |  |  |  |  |
|                                                | •                                             | Read and agree to the Terms and Conditions and confirm the Declaration.                                                                                                    |  |  |  |  |
|                                                | •                                             | Insert your CDS account number and indicate the number of shares for your proxy(s) to vote on your behalf.                                                                                                    |  |  |  |  |
|                                                | •                                             | Appoint your proxy(s) and insert the required details of your proxy(s) or appoint the Chairman as your proxy.                                                                                                    |  |  |  |  |
|                                                | •                                             | Indicate your voting instructions – FOR or AGAINST, otherwise your proxy will decide on your votes.                                                                                                    |  |  |  |  |
|                                                | •                                             | Review and confirm your proxy(s) appointment.                                                                                                    |  |  |  |  |
|                                                | •                                             | Print the form of proxy for your record.                                                                                                    |  |  |  |  |
| ii. Steps for co                               | orporatio                                     | on or institutional shareholders                                                                                                    |  |  |  |  |
| Register as a User                             | •                                             | Access TIIH Online at https://tiih.online                                                                                                    |  |  |  |  |
| with The Online                                | •                                             | Under e-Services, the authorised or nominated representative of the corporation or institutional shareholder selects the "Sign Up" and followed by "Create Account by Representative of Corporate Holder".                                                                                  |  |  |  |  |
|                                                | •                                             | Complete the registration form and upload the required documents.                                                                                                    |  |  |  |  |
|                                                | •                                             | Registration will be verified, and you will be notified by email within one (1) to two (2) working days.                                                                                                    |  |  |  |  |
|                                                | •                                             | Proceed to activate your account with the temporary password given in the email and re-set your own password.                                                                                                    |  |  |  |  |
|                                                | (Note:<br>sharef<br>above<br>holder<br>Regist | The representative of a corporation or institutional<br>nolder must register as a user in accordance with the<br>steps before he/she can subscribe to this corporate<br>electronic proxy submission. Please contact our Share<br>trar if you need clarifications on the user registration.) |  |  |  |  |

| Procedure                       | Actio | on                                                                                                    |
|---------------------------------|-------|----------------------------------------------------------------------------------------------------|
| Proceed with submission of form | •     | Login to TIIH Online at <u>https://tiih.online</u>                                                                   |
| of proxy                        | •     | Select the corporate exercise name: "CABNET 2021<br>EGM - SUBMISSION OF PROXY FORM".                                 |
|                                 | •     | Agree to the Terms & Conditions and Declaration.                                                                     |
|                                 | •     | Proceed to download the file format for "Submission of Proxy Form" in accordance with the Guidance Note set therein. |
|                                 | •     | Prepare the file for the appointment of proxies by inserting the required data.                                      |
|                                 | •     | Login to TIIH Online, select corporate exercise name:<br>"CABNET 2021 EGM - SUBMISSION OF PROXY<br>FORM".            |
|                                 | •     | Proceed to upload the duly completed proxy appointment file.                                                         |
|                                 | •     | Select "Submit" to complete your submission.                                                                         |
|                                 | •     | Print the confirmation report of your submission for your record.                                                    |

## POLL VOTING

- The voting at the EGM will be conducted by poll in accordance with Rule 8.31A of Bursa Malaysia Securities Berhad's ACE Market Listing Requirements. The Company has appointed Tricor as Poll Administrator to conduct the poll by way of electronic voting (e-voting).
- Members/ proxies/ corporate representatives/ attorneys can proceed to vote on the resolution at any time from 10.00 a.m. on 30 July 2021 but before the end of the voting session which will be announced by the Chairman of the meeting. Kindly refer to "Procedures to Remote Participation and Voting via RPV Facilities" provided above for guidance on how to vote remotely via TIIH Online.
- Upon completion of the voting session for the EGM, the Scrutineers will verify the poll results followed by the Chairman's declaration whether the resolutions are duly passed.

## PRE-MEETING SUBMISSION OF QUESTIONS

The Board recognises that the EGM is a valuable opportunity for the Board to engage with shareholders. In order to enhance the efficiency of the proceedings of the EGM, shareholders may in advance, before the EGM, submit questions to the Board of Directors via Tricor's TIIH Online website at https://tiih.online, by selecting "e-Services" to login, post your questions and submit it electronically no later than Wednesday, 28 July 2021 at 10.00 a.m.. The Board of Directors will endeavor to address the questions received at the EGM.

# NO DOOR GIFTS/FOOD VOUCHERS

- There will be no distribution of door gifts or food vouchers for the EGM as the meeting will be conducted on a fully virtual basis.
- The Company would like to thank all its shareholders for their kind co-operation and understanding in these challenging times.

## ENQUIRIES

If you have any questions prior to the EGM, please contact the Share Registrar, Tricor at +603-2783 9299 during office hours i.e., from 8.30 a.m. to 5.30 p.m. (Monday to Friday).